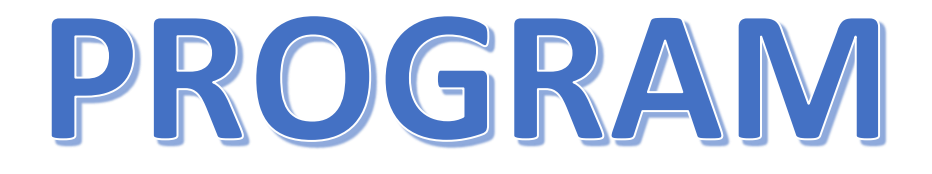

## LADIES CUP NR. 4 I SÆSONEN 2024-2025 ØLSTYKKE BK

LØRDAG DEN 30. NOV. 2024 – KL. 10:00 Fælles morgenkaffe kl. 09:00 Klubben modtager kr. 100 pr. deltager (1900 kr.) i tilskud til morgenmad og frokost

## VIGTIGT !!! – DET ER VIGTIGT, AT DER ALTID UDSKRIVES ET RESULTATSKEMA FOR HVER PULJE

Adresse: Ølstykke BK, Maglehøjskolen, kld., Skelbækvej 7, 3650 Ølstykke

|   |   | .: | _ | A |
|---|---|----|---|---|
| Р | u | IJ | е | 1 |

| 114286 | Vibeke Holm                    | 228 | Jyderup BK       | 5,08       |
|--------|--------------------------------|-----|------------------|------------|
| 116191 | Lise Nielsen                   | 4   | Østermarie BK    | 3,39       |
| 123728 | Sheila Theresa Green           | 236 | Næstved BK       | 3,37       |
| 123827 | Lydia Priis                    | 207 | Frederikssund BK | 2,45       |
| 122834 | Anne-Marie Uldall              | 210 | Gersagerparken   | 2,35       |
|        | Pulie 2                        |     |                  |            |
| 114671 | Kirsten Thybo                  | 246 | BK Sorana        | 4 90       |
| 122320 | Fa Kobberø                     | 248 | Holbæk           | -,<br>3.66 |
| 122939 | Heidir Hørby                   | 210 | Gersagernarken   | 2 74       |
| 124237 | Liva Løvgren                   | 230 | lægerspris BC    | 2.68       |
| 123638 | Rita Marcher                   | 207 | Frederikssund BK | 2,26       |
|        |                                |     |                  |            |
|        | Pulje 3                        |     |                  |            |
| 123571 | Karin Littau                   | 242 | Skælskør BC      | 4,58       |
| 123777 | Ulla Gangelhoff                | 207 | Frederikssund BK | 4,21       |
| 123731 | Helle Svendsen                 | 230 | Jægerspris BC    | 3,95       |
| 121913 | Dorthe Schönemann-Paul Sanders | 210 | Gersagerparken   | 2,52       |
|        | Pulie 4                        |     |                  |            |
| 123712 | Hanne Winckelmann              | 207 | Frederikssund BK | 2 56       |
| 110215 | Milene Annie Pedersen          | 207 | Hvalsø BE        | 2,00       |
| 110505 | Laila Saronson                 | 224 |                  | 2,00       |
| 100100 |                                | 221 |                  | 2,30       |
| 123166 |                                |     |                  |            |
|        | Anita Jensen                   | 210 | Gersagerparken   | 2,31       |

## SPILLERNE HAR BESLUTTET, AT DER KUN SPILLES PULJER, OG DERMED ER DER INGEN, DER GÅR VIDERE TIL K.O.

Afvikling, 5-mandspuljer: E-A, D-B, C-E, D-A, B-C, E-D, B-A, D-C, E-B, C-A Afvikling, 4-mandspuljen: A-D, B-C, Vinder 1-Vinder 2, Taber 1-Taber 2, Vinder 1-Taber 2, Vinder 2-Taber 1

Uddrag af turneringsreglementet:

Det kan tillades spillerne i en pulje at holde ti minutters pause efter hver anden runde i den pågældende pulje.

Det er ikke tilladt at benytte mobiltelefon af dommere, listeførere og spillere under turneringskampe.

## Til arrangørklubben:

- 1) Via jeres administrator login henter I cupskema
- 2) Find puljen
- 3) Når I går fra den ene pulje til den anden, husk så at trykke "tjek og gem". Ellers forsvinder de indtastede kampe.
- 4) Når ALLE resultater er tastet ind, er det vigtigt, at I trykker på "tjek og gem skema". Først derefter uploader I skemaet. Med rød skrift nedenunder skemaet står "skemaet er uploadet".